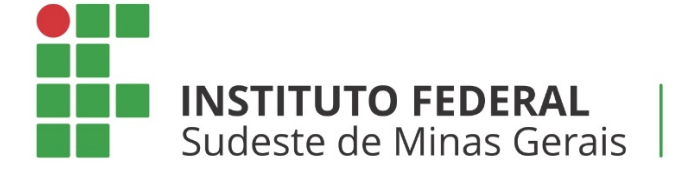

Campus **Barbacena** 

# MANUAL DE MATRÍCULA

# 1° semestre de 2020

Barbacena 2019

# SUMÁRIO

| 1. MATRÍCULA                                                   | 2  |
|----------------------------------------------------------------|----|
| 2. ETAPAS DA MATRÍCULA                                         | 4  |
| 3. APROVEITAMENTO DE ESTUDOS                                   | 11 |
| 4. TRANCAMENTO DE DISCIPLINAS                                  | 11 |
| 5. SOLICITAÇÃO DE QUEBRA DE PRÉ-REQUISITOS                     | 12 |
| 7. ELABORAÇÃO DO PLANO DE ESTUDOS E EFETIVAÇÃO DA<br>MATRÍCULA | 12 |
| 8. O PAPEL DO COORDENADOR DE CURSO                             | 13 |

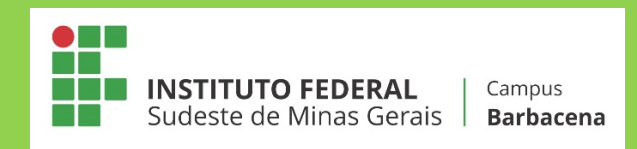

## 1. MATRÍCULA

Segundo o Regulamento Acadêmico de Graduação (RAG) do Instituto Federal de Educação, Ciência e Tecnologia do Sudeste de Minas Gerais, entende-se por matrícula

> ato pelo qual candidato e instituição celebram um vínculo do qual resulta a condição de integrante do quadro discente, na condição de aluno regular, provendo vaga (RAG, Art. 1º, Inciso III).

No segundo semestre de 2019, a matrícula para os alunos dos Cursos Superiores do *Campus* Barbacena será realizada através do sistema acadêmico (SIGAA), de forma *online*. As etapas da matrícula *online* serão descritas a seguir, <u>sendo de inteira responsabilidade do aluno o cumprimento de cada uma</u> <u>delas</u>.

A matrícula, para os alunos de Graduação, será realizada em quatro etapas:

1<sup>ª</sup> etapa: Renovação de matrícula;

2<sup>a</sup> etapa: Discente realiza a solicitação da matrícula *online*;

**3<sup>a</sup> etapa:** O coordenador analisa a solicitação efetuada pelo discente, aceitando ou não a matrícula do aluno;

**4<sup>a</sup> etapa:** Como última etapa, é realizado o processamento de matrícula, confirmando as matrículas solicitadas e analisadas pelo coordenador.

Além dessas etapas, estará previsto no cronograma o período para **ajuste de matrícula (re-matrícula)**, visando corrigir inconsistências ocorridas no processamento da matrícula.

#### A matrícula seguirá os prazos apresentados no Quadro 1:

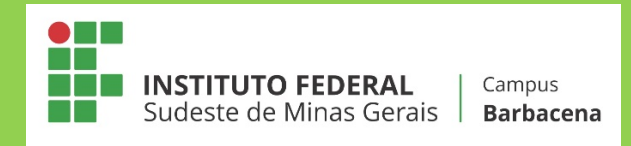

| DATA           | AÇÃO                                                                                                  |
|----------------|----------------------------------------------------------------------------------------------------|
| Novembro/2019  |                                                                                                    |
| 18 a 22        | Período para solicitação de Aproveitamento de Estudos de disciplinas oferecidas no primeiro semestre. |
| Dezembro/2019  |                                                                                                    |
| 2 a 7          | Renovação de matrícula para o 1º semestre de 2020.                                                    |
| 16             | Divulgação do resultado de solicitação de Aproveitamento<br>de Estudos                                |
| Janeiro/2020   |                                                                                                    |
| 27 a 31        | Período para solicitação de quebra de pré-requisito (alunos dos dois últimos períodos).               |
| 27 a 31        | Período para solicitação de matrícula <i>online</i> pelos alunos (SIGAA).                             |
| Fevereiro/2020 |                                                                                                    |
| 3 e 4          | Homologação das matrículas pelos coordenadores de curso.                                              |
| 5              | Divulgação do resultado de solicitação de quebra de pré-<br>requisito.                                |
| 5              | Processamento da matrícula online.                                                                    |
| 6 a 9          | Ajuste de matrícula (re-matrícula) pelos alunos (SIGAA).                                              |
| 10 e 11        | Homologação das re-matrículas pelos coordenadores de curso.                                           |
| 12             | Processamento da re-matrícula.                                                                        |
| Março/2020     |                                                                                                    |
| 18 a 20        | Período para solicitação de trancamento de matrícula em disciplinas.                                  |
| 23 a 25        | Período para Solicitação de Exame de Proficiência – 1º semestre.                                      |
| 30             | Resultado das solicitações de trancamento de disciplinas.                                             |
|                |                                                                                                    |

Quadro 1. Calendário de matrícula para o segundo semestre de 2019.

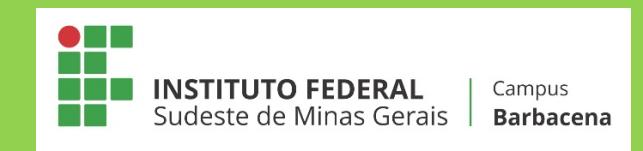

## 2. ETAPAS DA MATRÍCULA

#### 1ª ETAPA: Renovação de matrícula

Nesta etapa o aluno deverá comparecer à Secretaria de Ensino Superior para assinar sua solicitação de renovação de matrícula.

Esta etapa da matrícula é **obrigatória** para todos os alunos e visa manter o vínculo do aluno com a instituição, através do manifesto interesse do discente.

**ATENÇÃO:** Com a alteração do procedimento de matrícula, essa etapa <u>NÃO</u> implica matrícula em nenhuma disciplina para nenhum aluno, nem mesmo aqueles em seu período regular (aluno nivelado).

#### 2ª ETAPA: Discente realiza a solicitação da matrícula online

Nesta etapa, o estudante deverá solicitar matrícula <u>em todas as</u> <u>disciplinas</u> que deseja cursar, sejam de seu período regular ou não, de seu curso ou de outro curso. Além disso, esta é, também, a etapa para matrícula em disciplinas optativas, que constem na matriz do curso do aluno.

É importante o aluno atentar para o que diz o Regulamento Acadêmico de Graduação, em seu Art. 16, § 2º:

O discente somente poderá matricular-se numa disciplina se:

I - houver vaga;

II – <u>o horário não estiver em conflito com outra disciplina;</u>

 III – <u>tiver sido aprovado nas disciplinas que sejam pré-requisitos</u>, considerando a matriz curricular do curso;

IV – em casos especiais, for concedida a quebra de pré-requisito [...].(*Grifos nossos*).

Para realizar a matrícula, o aluno deverá acessar o SIGAA, utilizando o *login* e senha cadastrados junto ao sistema:

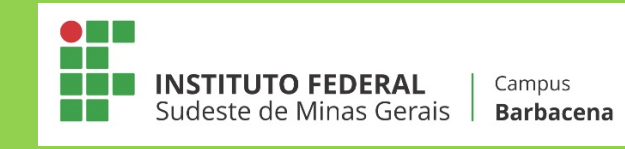

| UFOB - SIGAA - Sis          | tema Integrado de Gestão                                                                                                    | de Atividades Acadêmicas                                                |                                                            |                                                      |                                                     |  |  |  |  |
|-----------------------------|----------------------------------------------------------------------------------------------------|-------------------------------------------------------------------------|------------------------------------------------------------|------------------------------------------------------|-----------------------------------------------------|--|--|--|--|
|                             |                                                                                                    |                                                                         |                                                            |                                                      |                                                     |  |  |  |  |
|                             |                                                                                                    |                                                                         |                                                            |                                                      |                                                     |  |  |  |  |
| O sis                       | tema diferencia letras maiús                                                                                                    | ATE!<br>culas de minúsculas APENA:<br>que no                            | <b>VÇÃO!</b><br>S na senha, portanto ela deve<br>cadastro. | e ser digitada da mesma ma                           | neira                                               |  |  |  |  |
| <b>SIGAA</b><br>(Acadêmico) | <b>SIPAC</b><br>(Administrativo)                                                                                                    | <b>SIGRH</b><br>(Sistema Integrado de<br>Gestão de Recursos<br>Humanos) | SIGPP<br>(Planejamento e Projetos)                         | <b>SIGED</b><br>(Gestão Eletrônica de<br>Documentos) | <b>SIGAdmin</b><br>(Administração e<br>Comunicação) |  |  |  |  |
|                             | Perdeu o e-mail de confirmação de cadastro? Clique aqui para recuperá-lo.<br>Esqueceu o login? Clique aqui para recuperá-lo.<br>Esqueceu a senha? Clique aqui para recuperá-la. |                                                                         |                                                            |                                                      |                                                     |  |  |  |  |
|                             | Ent                                                                                                    | trar no Sistema                                                         |                                                            |                                                      |                                                     |  |  |  |  |
|                             |                                                                                                    | Usuário:                                                                |                                                            |                                                      |                                                     |  |  |  |  |
|                             |                                                                                                    | Senna:                                                                  | trar                                                       |                                                      |                                                     |  |  |  |  |
|                             |                                                                                                    |                                                                         |                                                            |                                                      |                                                     |  |  |  |  |
| ۲                           | Este sistema é melhor vi                                                                                                    | isualizado utilizando o Mo                                              | ozilla Firefox, para baixá-lo                              | e instalá-lo, clique aqui.                           |                                                     |  |  |  |  |
| 达                           | Para visualizar documen                                                                                                    | itos é necessário utilizar                                              | o Adobe Reader, para baixá                                 | i-lo e instalá-lo, clique aq                         | ui.                                                 |  |  |  |  |
| SIGAA   Pró-Reitoria d      | le Tecnologia da Informação e C                                                                                                    | amunicação - (77) 3614-3500 (                                           | a   Convright @ 2006-2016 - UEC                            | 08 - SIG1Boss2.intranet.ufob.ef                      | idu.br.inst2 - v 3.15.24                            |  |  |  |  |

No <u>Portal do Discente</u>, o aluno deverá acessar a aba Ensino > Matrícula Online > Realizar Matrícula:

| А<br>С | LUN | <b>NO GRADUAÇÃO</b><br>RO DE CIÊNCIAS EXATAS E TECNOLÓGI | ICAS (1 | .1.01.1 | 9.03)                |        | Semestre a      | itual: 2015.3 | 2 🍕       |
|--------|-----|----------------------------------------------------------|---------|---------|----------------------|--------|-----------------|---------------|-----------|
| I      | 6   | Ensino 🍯 Pesquisa 😙 Extensão                             | 👰 Mo    | nitori  | a 🥀 Ações Associ     | adas   | 🖹 Biblioteca    | 🚨 Bolsas      | 🚺 Está    |
|        |     | Consultar Minhas Notas                                   |         |         |                      |        |                 |               |           |
|        |     | Consultar Índices Acadêmicos                             |         |         |                      |        |                 |               |           |
|        |     | Emitir Atestado de Matrícula                             |         |         |                      |        |                 |               |           |
|        |     | Emitir Histórico                                         |         |         |                      |        |                 |               |           |
|        |     | Emitir Declaração de Vínculo                             |         |         |                      |        |                 |               |           |
|        |     | Avaliação Institucional                                  |         |         |                      |        |                 |               |           |
| ł      |     | Availação Institucional<br>Matrícula On Line             | ,       | D       | aalizar Matrícula    |        |                 |               |           |
| 1      |     | Calicitar Turmas Faragéliasa                             |         |         | ealizar Matricula    |        | na da Eściac    |               |           |
|        |     | Solicitar Turmas Específicas                             | '       | к       | ealizar Matricula en | n Turi | ma de Ferias    |               | ara       |
|        |     | Solicitações de Turma de Férias                          | •       | R       | ealizar Matrícula Ex | traor  | dinária         |               |           |
|        |     | Trancamento de Matrícula                                 | •       | R       | ealizar Matrícula Ex | traor  | dinária em Tur  | ma de Féria   | as        |
|        |     | Suspensão de Programa                                    | •       | R       | ealizar Matrícula co | m Fle  | xibilização de  | Pré-requisit  | to        |
|        |     | Registro de Atividades Autônomas                         |         | v       | er Comprovante de    | Matr   | ícula           |               | <b>'h</b> |
|        |     | Registro de Atividades Autonomas                         |         | Č       | er comprovante de    | Mau    | (               | 1. EV.        |           |
|        |     | Producões Acadêmicas                                     | •       | v       | er Comprovante de    | Matr   | icula para Turr | nas de Feri   | as 🛛      |
|        |     | Consultar Turmas de Bréy, Somost                         |         | v       | er Orientações de N  | 1atríc | ula             |               | 55        |
|        |     | Consultar Furmas do Prox. Semesti                        | -       | V       | er Resultado do Pro  | cess   | amento          |               | 55        |
|        |     | Atividades de Campo                                      |         | м       | eu Plano de Matrícu  | ılas   |                 |               | 55        |
|        |     | Calendário Acadêmico                                     |         |         |                      |        |                 | Ver turn      | nas antei |
|        |     | Consultas Gerais                                         | •       |         |                      |        |                 |               |           |

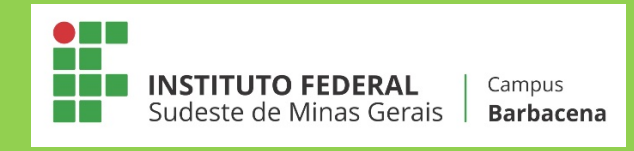

Em seguida, o aluno deverá selecionar as turmas nas quais deseja solicitar matrícula:

| ALUNO GRADUAÇÃO                                                                                                    | Semestre atual: 2015.2                                                                                                    | 🎯 Módulos                                                                                                    | 🍏 Caixa Postal                                                                                                    | 🍗 Abrir Chamado                                                                                                    |
|----------------------------------------------------------------------------------------------------|----------------------------------------------------------------------------------------------------|----------------------------------------------------------------------------------------------------|----------------------------------------------------------------------------------------------------|----------------------------------------------------------------------------------------------------|
| CENTRO DE CIÊNCIAS EXATAS E TECNOLÓGICAS (11.01.19.03)                                                                                                    |                                                                                                    | 📲 Menu Discente                                                                                                    | 🁮 Alterar senha                                                                                                    | 🥝 Ajuda                                                                                                    |
| 😪 Ensino 🍦 Pesquisa 🤝 Extensão 谋 Monitoria 🎄 Ações Associadas  <br>Portal do Discente > Matrícula de Discente >                                                                                                    | 🖹 Biblioteca 🤷 Bolsas [ E                                                                                                    | stágio 🐞 Ambiente                                                                                                    | s Virtuais 🛛 🖓 Outros                                                                                                    | 5                                                                                                    |
| (a                                                                                                    | ro(a) Aluno(a).                                                                                                    |                                                                                                    |                                                                                                    |                                                                                                    |
| O período de matrícula on-line estende-se de 02/05/2016 a 28/05<br>você poderá efetuar a matrícula nos componentes curriculares desejados,<br>Lembramos que a escolha das turmas está sujeita às regras do Regu<br>requisitos, as matrículas em componentes equivalentes, entre outras. Vale<br>curriculares do tipo DISCIPLINA ou MÓDULO, que possuem turmas abertas<br>Para realizar a consulta e seleção das turmas disponíveis você terá d<br><i>Turmas da Estr. Curricular:</i> aqui serão listadas todas as turmas aberta<br><i>Buscar Outras Turmas:</i> aqui você poderá buscar e selecionar qualqu<br>Após a data final desse período você será automaticamente matricula<br><b>período de matrícula on-line, é permitida a alteração das turmas sel</b><br>escolhidas. O deferimento das suas matrículas está sujeito ao processame<br>definidos no regulamento dos cursos de graduação da UFOB<br>Dos orientadores acadêmicos e coordenadores do seu curso poderão f<br>lembrar que essas observações têm o objetivo somente de orientar os alur<br>você, sendo de sua responsabilidade excluir, caso desejado, as matrículas | /2016 (com a re-matrícula de<br>de acordo com a oferta de turr<br>ilamento dos Cursos de Gra<br>ressaltar ainda que essa opera-<br>no ano-semestre de 2015.2.<br>uas opções:<br>tas para componentes do seu<br>ler turma aberta.<br>ado "EM ESPERA" em todas as<br>ecionadas, adicionando out<br>ento de matrícula, que classific<br>fazer observações sobre as tur<br>nos. Nenhuma orientação é cap<br>nas turmas escolhidas até o pr | e 09/05/2016 a 3:<br>nas.<br>duação tais como a<br>ação permite somen<br>currículo;<br>turmas escolhidas et<br>ará os alunos em ca<br>mas escolhidas até<br>az de cancelar ou e<br>razo final da matrícu | L/05/2016). Duran<br>verificação de pré-r<br>te a matrícula em co<br>submetidas. Até a d<br>ovendo aquelas pr<br>da turma com base<br>o dia 28/05/2016.<br>xcluir uma matrícula<br>la on-line. | te esse período<br>equisitos e co-<br>mponentes<br>lata final do<br>eviamente<br>nos critérios<br>É importante<br>escolhida por |
| Iniciar S<br>Po                                                                                                    | seleção de Turmas >><br>rtal do Discente                                                                                                    |                                                                                                    |                                                                                                    |                                                                                                    |
|                                                                                                    |                                                                                                    |                                                                                                    |                                                                                                    |                                                                                                    |
|                                                                                                    | Semestre atual: 2015.2                                                                                                    | 🎯 Módulos                                                                                                    | 🍏 Caixa Postal                                                                                                    | 🍗 Abrir Chamado                                                                                                    |
| CENTRO DE CIENCIAS EXATAS E TECNOLOGICAS (11.01.19.03)                                                                                                    |                                                                                                    | 📲 Menu Discente                                                                                                    | 🔗 Alterar senha                                                                                                    | 🧿 Ajuda                                                                                                    |
| PORTAL DO DISCENTE > MATRÍCULA ON-LINE 2015.2 > TURMAS ABER                                                                                                    | RTAS DO CURRÍCULO DO ALUNO                                                                                                    | )<br>s localizado no final                                                                                                    | desta nágina                                                                                                    |                                                                                                    |
| Dúvidas sobre as disciplinas do seu currículo? Clique Aqui para ver os del                                                                                                    | talhes de sua estrutura curricu                                                                                                    | lar.                                                                                                    | oosta poginar                                                                                                    |                                                                                                    |
| Ajuda para<br>Matricula On-line                                                                                                    | Buscar Turmas<br>Abertas<br>Ver orientaçõ<br>da coordenaç                                                                                                    | es<br>Ver as turmas<br>selecionadas                                                                                                    |                                                                                                    |                                                                                                    |
| Discente: 2015000010 - ALUNO GRADUAÇÃO ( Ver his<br>Matriz Curricular: GEOLOGIA - CRES - Barreiras - Presencial<br>Currículo: 2010-2                                                                                                    | tórico )<br>- MT - BACHARELADO                                                                                                    |                                                                                                    |                                                                                                    |                                                                                                    |

Ao buscar pelas turmas, será mostrado ao aluno a relação de todas as turmas disponíveis para efetuar a matrícula.

**ATENÇÃO:** A etapa de solicitação de matrícula <u>NÃO</u> garante ao aluno vaga nas disciplinas selecionadas. A matrícula apenas será efetivada após a homologação pelo coordenador e processamento pelo sistema.

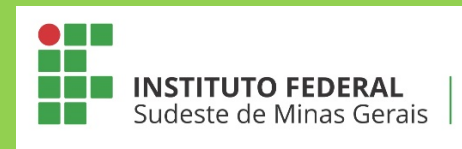

|          | 1º Nível                            |                                                |            |               |
|----------|-------------------------------------|------------------------------------------------|------------|---------------|
| -        | IAD071 - BIOLOGIA GERAL (Obrig. C   | urrículo) [ + ]                                |            |               |
| -        | * IAD152 - FUNDAMENTOS DE QUÍMI     | CA GERAL (Obrig. Currículo)                    |            |               |
| 5        | 🔍 🔲 Turma 01                        | A DEFINIR DOCENTE                              | 2M34 6M12  | PD04 - LAB109 |
|          | 🔍 🔲 Turma 02                        | A DEFINIR DOCENTE                              | 26M34      | PD04 - LAB109 |
| -        | IAD171 - GEOMETRIA DESCRITIVA (C    | Obrig. Currículo) [ + ]                        |            |               |
| -        | IAD235 - GEOMETRIA ANALÍTICA (O     | brig. Currículo) [ + ]                         |            |               |
|          | 2º Nível                            |                                                |            |               |
| -        | * IAD075 - MINERALOGIA I (Obrig. C  | urrículo)                                      |            |               |
| <b>B</b> | 👒 🔲 Turma 01                        | JOANE ALMEIDA DA CONCEICAO                     | 35M56      | PD06          |
| -        | * IAD180 - ETICA E POLITICA (Obrig  | . Currículo)                                   |            |               |
|          | 💐 🔲 Turma 01                        | CAIO CESAR BISPO TEODORO                       | 5T34       | PU09          |
|          | 🍕 🔲 Turma 03                        | TANIA APARECIDA KUHNEN                         | 3T34       | PU09          |
| -        | * IAD221 - FISICA GERAL E EXPERIM   | ENTAL I - A (Obrig. Currículo)                 |            |               |
| 5        | 💐 🔲 Turma 01                        | WANISSON SILVA SANTANA                         | 245M12     | PD05 - LAB102 |
| <b>B</b> | 💐 🔲 Turma 02                        | WANISSON SILVA SANTANA                         | 24M12 5M34 | PD05 - LAB102 |
|          | 💐 🔲 Turma 03                        | WANISSON SILVA SANTANA                         | 246M34     | PD05 - LAB102 |
|          | 👒 🔲 Turma 04                        | WANISSON SILVA SANTANA                         | 24M34 6M56 | PD05 - LAB102 |
|          | 👒 🔲 Turma 05                        | TAMILA MARQUES SILVEIRA                        | 5M56 24T34 | PD03 - LAB102 |
|          | 👒 🔲 Turma 06                        | TAMILA MARQUES SILVEIRA                        | 6M12 24T34 | PD03 - LAB102 |
| -        | * IAD233 - CÁLCULO A (Obrig. Curríc | ulo)                                           |            |               |
| <b>B</b> | 🔍 🔲 Turma 01                        | KALIANA DOS SANTOS DIAS DE FREITAS             | 246M34     | PD01          |
| <b>B</b> | 👒 🔲 Turma 02                        | LYNGNYS EMMANUEL DE ARRUDA VASCONCELOS SARAIVA | 246T12     | PD01          |
| <b>B</b> | 💐 🔲 Turma 03                        | EDVALDO ELIAS DE ALMEIDA BATISTA               | 246T56     | PD01          |
|          | * IAD253 - TÉCNICAS DE CAMPO (Ob    | rig. Currículo)                                |            |               |

Após escolher as turmas, aparecerá a relação de disciplinas solicitadas, bem como os horários das mesmas. O aluno deverá **confirmar a matrícula**, no ícone em destaque nas imagens a seguir:

| ALUNO CRADUAÇÃO       Semestre atual: 2013.2       Módulos       Cano Postal       Ahrir Chamado         CRITRO DE CÉNICAS EXATS E FECNOLÓGICAS (11.0.1.5.00)       Modulos       Alurar senha       Ajuda         PORTAL DO DISCENTE > MATRÍCULA ON-LINE 2015.2 > TURMAS SELECIONADAS       Modulos       Alurar senha       Ajuda         Caro(a) Aluno(a),<br>Maria da sua solicitação de matrícula é necessário pressionar o botão CONFIRMAR MATRÍCULAS. Após este procedimento será possível imprimir o comprovante da sua solicitação, que deverá ser armazenado.       Imprimire de contenção de matrículas é necessário pressionar o botão CONFIRMAR MATRÍCULAS. Após este procedimento será possível imprimir o comprovante da sua solicitação de matrículas e reasumas do verea ser armazenado.         Imprimir o comprovante da sua solicitação de matrículas e necessário pressionar o botão CONFIRMAR MATRÍCULAS. Após este procedimento será possível imprimir o comprovante da sua solicitação de matrículas e reasumas do verea ser armazenado.         Intercenter: 2015000010 - ALUNO GRADUAÇÃO (Ver histórice)       Imaria curricular: GEOLOGIA - CRES - Barreiras - Presencial - MT - BACHARELADO Curriculo: 2010-2         Caro(a) Aluno(a),<br>existem orientações sobre as matrículas. Clique em Ver Orientações da Coordenação para visualizá-las.       Imaria Comp. Curricular: GeoLOGIA - CRES - Barreiras - Presencial - MT - BACHARELADO         Turmas Selecionadas       Imaria Georgia da Aluno(a),<br>existem orientações odore as matrículas. Clique em Ver Orientações da Coordenação para visualizá-las.       Imaria Georgia da Aluno(a),<br>existem orientações do Daviena       Imaria Georgia da Aluno(a),<br>existem orientaç                                                                                                    |                                                                                                    |                                                                                          |                                                                                                    |                                                                                                    |                                                                                                    |                                                                                                    |                                                                                                    |                                                                 |                                              |
|----------------------------------------------------------------------------------------------------|----------------------------------------------------------------------------------------------------|------------------------------------------------------------------------------------------|----------------------------------------------------------------------------------------------------|----------------------------------------------------------------------------------------------------|----------------------------------------------------------------------------------------------------|----------------------------------------------------------------------------------------------------|----------------------------------------------------------------------------------------------------|-----------------------------------------------------------------|----------------------------------------------|
| Cerro(a) Aluno(a), Para efetivar sua solicitação de matricula é necessário pressionar o botão CONFIRMAR MATRÍCULAS. Após este procedimento será possível imprimir o comprovante da sua solicitação, que deverá ser armazenado.  Cerro(a) Aluno(a), Para efetivar sua solicitação de matricula é necessário pressionar o botão CONFIRMAR MATRÍCULAS. Após este procedimento será possível imprimir o comprovante da sua solicitação, que deverá ser armazenado.  Cerro(a) Aluno(a), Estr. Curicular Ura genevalentes Est. Curicular Ura genevalentes Est. Curicular Ura genevalentes Est. Curicular Ura genevalentes Est. Curicular Est. Curicular Est. Est. Est. Est. Est. Est. Est. Est.                                                                                                    | ALUNO GRADUAÇÃO                                                                                                    | Semestre atual: 2015.2                                                                   | 💡 Mó                                                                                                    | dulos                                                                                                    | - 👘 e                                                                                                    | Caixa Posta                                                                                               | i 🍃                                                                                                    | Abrir Cha                                                       | mado                                         |
| PARTAL DO DISCENTE > MARRÍCULA ON-LINE 2015.2 > TURMAS SELECIONADAS           Carro(a) Aluno(a),           Para efetivar sua solicitação de matricula é necessário pressionar o botão CONFIRMAR MATRÍCULAS. Após este procedimento será possível imprimir o comprovante da sua solicitação, que deverá ser armazenado.           Matricula On-Line 201500010 - ALUNO GRADUAÇÃO ( <i>Ver hatórico</i> )           Matricula On-Line COLOGIA - CRES - Barreiras - Presencial - MT - BACHARELADO Curriculo: 2010-2           Carro(a) Aluno(a),           existem orientações sobre as matriculas. Clique em Ver Orientações da Coordenação para visualizá-las.           Carro(a) Aluno(a),           existem orientações sobre as matriculas. Clique em Ver Orientações da Coordenação para visualizá-las.           Matricola GRADUAÇÃO (Ver hatórico)           Matricola Sumo(a),           Carro(a) Aluno(a),           existem orientações sobre as matriculas. Clique em Ver Orientações da Coordenação para visualizá-las.           Indexista as advorta da condenação para visualizá-las.           Indexista Compo Curricular           Matricola GRADUA           Indexista Curricular           Indexista Curricular           Indexista Curricular           Indexista Curricular           In                                                                                                    | CENTRO DE CIENCIAS EXATAS E TECNOLOGICAS (11.01.19.03)                                                                                                    |                                                                                          | 📲 Me                                                                                                    | nu Discent                                                                                                    | te 🏾 🁮 /                                                                                                    | lterar senl                                                                                               | ha 📀                                                                                                    | Ajuda                                                           |                                              |
| Caro(a) Aluno(a).  Para efetivar sua solicitação de matrícula é necessário pressionar o botão CONFIRMAR MATRÍCULAS. Após este procedimento será possível imprimir o comprovante da sua solicitação, que deverá ser armazenado.  Para efetivar sua solicitação de matrícula é necessário pressionar o botão CONFIRMAR MATRÍCULAS. Após este procedimento será possível imprimir o comprovante da sua solicitação, que deverá ser armazenado.  Para efetivar sua solicitação de matrícula é necessário pressionar o botão CONFIRMAR MATRÍCULAS. Após este procedimento será possível imprimir o comprovante da sua solicitação, que deverá ser armazenado.  Para efetivar sua solicitação de matrículas (ver dividente)  Para efetivar sua contentar de sua solicitação de curvical se curvical se curvi | Portal do Discente > Matrícula On-Line 2015.2 > Turmas Se                                                                                                    | ELECIONADAS                                                                              |                                                                                                    |                                                                                                    |                                                                                                    |                                                                                                    |                                                                                                    |                                                                 |                                              |
| Ver as turnas de<br>Matricula Du-line         Ver equivalentes<br>a Est. Curricular         Buscar Turnas<br>Abertas         Ver ofentações<br>de coordenação         Confirmar<br>Matriculas         Sair sem salvar           Discente:         2015000010 - ALUNO GRADUAÇÃO ( <i>Ver histórico</i> )         Matriz Curricular:         GEOLOGIA - CRES - Barreiras - Presencial - MT - BACHARELADO<br>Curricular:         Caro(a) Aluno(a),<br>existem orientações sobre as matriculas. Clique em Ver Orientações da Coordenação para visualizá-las.           Turnas Selecionadas         Porários das Turnas Selecionadas         Porários das Turnas Selecionadas           1         1 ADO71         BOLOGIA GERAL         4/68         Mit 140071         1 140071         1 140233         1 140233         1 140233         1 140233         1 140233         1 140233         1 140233         1 140233         1 140233         1 140233         1 140233         1 140233         1 140233         1 140233         1 140233         1 140233         1 140233         1 140233         1 140233         1 140233         1 140233         1 140233         1 140233         1 140233         1 140233         1 140233         1 140233         1 140233         1 140233         1 140233         1 140233         1 140233         1 140233         1 140233         1 140233         1 140233         1 140233         1 140233         1 140233         1 140233         1 140233 <t< td=""><td>Caro(a) Aluno(a),<br/>Para efetivar sua solicitação de matrícula é necessário press<br/>imprimir o comprovante da sua solicitação, que deverá ser armaz</td><td>ionar o botão CONFIRMAR M.<br/>enado.</td><td>ATRÍCU</td><td>LAS. Apć</td><td>is este p</td><td>rocedime</td><td>ento será</td><td>i possível</td><td>I</td></t<>                                                                                                    | Caro(a) Aluno(a),<br>Para efetivar sua solicitação de matrícula é necessário press<br>imprimir o comprovante da sua solicitação, que deverá ser armaz                                                                                                    | ionar o botão CONFIRMAR M.<br>enado.                                                     | ATRÍCU                                                                                                    | LAS. Apć                                                                                                    | is este p                                                                                                    | rocedime                                                                                                  | ento será                                                                                                    | i possível                                                      | I                                            |
| Discente: 2015000010 - ALUNO GRADUAÇÃO ( <i>Ver histórico</i> )         Matriz Curricula: GEOLOGIA - CRES - Barreiras - Presencial - MT - BACHARELADO Currículo: 2010-2         Caro(a) Aluno(a), existem orientações sobre as matrículas. Clique em Ver Orientações da Coordenação para visualizá-las.         Turmas Selecionadas         Morários das Turmas Selecionadas         Turma Comp. Curricular (Our Crucian Comp. Curricular (CR/CH)         Origina Comp. Curricular (CR/CH)         Origina Comp. Curricular (CR/CH)         Origina Comp. Curricular (CR/CH)         Origina Comp. Curricular (CR/CH)         Origina Comp. Curricular (CR/CH)         Mi IADO71       IADO71       IA                                                                                                    | الله المحتوي المحتوي المحت<br>المحتوي المحتوي المحتوي المحتوي المحتوي المحتوي المحتوي المحتوي المحتوي المحتوي المحتوي المحتوي المحتوي المحتوي المحتوي المحتوي المحتوي المحتوي المحتوي المحتوي المحتوي المحتوي المحتوي المحتوي المحتوي المحتوي المحتوي المحتوي المحتوي ال | Buscar Turmas<br>Abertas                                                                 | es<br>io                                                                                                    | Confirma<br>Matrícula                                                                                                    | 17<br>15                                                                                                    | air sem sa                                                                                                | ılvar                                                                                                    |                                                                 |                                              |
| Matriz Curricular: GEOLOGIA - CRES - Barreiras - Presencial - MT - BACHARELADO<br>Currículo: 2010-2         Caro(a) Aluno(a),<br>existem orientações sobre as matriculas. Clique em Ver Orientações da Coordenação para visualizá-las.         Turmas Selecionadas         Moários das Turmas Selecionadas         Intrao Comp. Curricular<br>Caro(a) Aluno(a),<br>existem orientações sobre as matriculas. Clique em Ver Orientações da Coordenação para visualizá-las.         Moários das Turmas Selecionadas         Moários das Turmas Selecionadas         Intrao Comp. Curricular<br>Curricular<br>Decente(s): MOREIA BRANICKOS DE OLIVEIRA<br>Decente(s): MOREIA DESCRITIVA<br>Decente(s): UDIS GUSTAVO HENRIQUES DO AMARAL       Moíria DESCRITIVA<br>Ma 1AD233       Matrixa Medelica Serviculas Matricas<br>Ma 1AD233       Intrao CR/CH<br>Ma 1AD233       Matrixa Medelica Serviculas Matricas<br>Ma 1AD233       Intrao Selecionadas         Matrixa Medelica Servicular<br>Ma 1AD233       Intrao Selecionadas         Matrixa Medelica Servicular<br>Ma 1AD233       Intrao Selecionadas         Matrixa Medelica Servicular<br>Ma 1AD233       Intrao Selecionadas         Matrixa Medelica Servicular<br>Ma 1AD233       Intrao Selecionadas         Matrixa Medelica Servicular<br>Ma 1AD233       Intrao Selecionadas         Matrixa Medelica Servicular<br>Ma 1AD233 <td< td=""><td>Discente: 2015000010 - ALUNO GRADUAÇÃO (Ver</td><td>histórico )</td><td></td><td></td><td></td><td></td><td></td><td></td><td></td></td<>                                                                                                    | Discente: 2015000010 - ALUNO GRADUAÇÃO (Ver                                                                                                    | histórico )                                                                              |                                                                                                    |                                                                                                    |                                                                                                    |                                                                                                    |                                                                                                    |                                                                 |                                              |
| Curriculo: 2010-2         Caro(a) Aluno(a),<br>existem orientações sobre as matriculas. Clique em Ver Orientações da Coordenação para visualizá-las.         Turmas Selecionadas         Introductor de constructure em Ver Orientações da Coordenação para visualizá-las.         Turmas Selecionadas         Introductor de constructure em Ver Orientações da Coordenação para visualizá-las.         Introductor de constructure em Ver Orientações da Coordenação para visualizá-las.         Introductor de constructure em Ver Orientações da Coordenação para visualizá-las.         Introductor de constructure em Ver Orientações da Coordenação para visualizá-las.         Introductor de constructure em Ver Orientações da Coordenação para visualizá-las.         Introductor de constructure em Ver Orientações da Coordenação para visualizá-las.         Introductor de constructure em Ver Orientações da Coordenação para visualizá-las.         Introductor de constructure em Ver Orientações da Coordenação para visualizá-las.         Introductor de constructure em Ver Orientações da Coordenação para visualizá-las.         Introductor de constructure em Ver Orientações da Coordenação para visualizá-las.         Introductor de constructure em Ver Orientações da Coordenação para visualizá-las.         Introductor de constructure em Ver Orientações da Coordenação para visualizá-las.                                                                                                    | Matriz Curricular: GEOLOGIA - CRES - Barreiras - Presencia                                                                                                    | al - MT - BACHARELADO                                                                    |                                                                                                    |                                                                                                    |                                                                                                    |                                                                                                    |                                                                                                    |                                                                 |                                              |
| Caro(a) Aluno(a), existem orientações as coordenação para visualizá-las.         Turmas Selecionadas         Horários das Turmas Selecionadas         Turma Comp. Curricular       CR/CH         01       IAD071       Elouocia desAL       1         01       IAD071       Elouocia desAL       4/68       1         01       IAD171       GEOMETRIA DESCRITIVA       4/68       1         01       IAD235       GEOMETRIA ANALITICA       4/68       1         01       IAD235       GEOMETRIA ANALITICA       4/68       1         01       IAD235       GEOMETRIA ANALITICA       4/68       1         01       IAD235       GEOMETRIA ANALITICA       4/68       1         01       IAD235       GEOMETRIA ANALITICA       4/68       1         01       IAD235       GEOMETRIA ANALITICA       4/68       1         01       IAD235       IAD235       IAD349       IAD235          01       IAD235       CLUDA       1       1           01       IAD235       CLUDA       1       1                                                                                                    | Currículo: 2010-2                                                                                                    |                                                                                          |                                                                                                    |                                                                                                    |                                                                                                    |                                                                                                    |                                                                                                    |                                                                 |                                              |
| Seg         Ter         Qua         Qui         Sez         Sab           1         IAD071         Eloucia (ERAL<br>01         IAD071         IAD071         I                                                                                                    | Caro(a) Aluno(a),<br>existem orientações sobre as matrículas. Clique em <b>Ver Orientações d</b>                                                                                                    | a Coordenação para visualizá-l                                                           | as.                                                                                                    |                                                                                                    |                                                                                                    |                                                                                                    |                                                                                                    |                                                                 |                                              |
| Turma         Comp. Curricular         CR/CH         M1         IAD0/1         III         IAD0/1         IIII         IIIIIIIIIIIIIIIIIIIIIIIIIIIIIIIIIIII                                                                                                    | Caro(a) Aluno(a),<br>existem orientações sobre as matrículas. Clique em Ver Orientações da<br>Turmas Selecionadas                                                                                                    | a Coordenação para visualizá-l                                                           | as.                                                                                                    | rários das                                                                                                    | ; Turmas :                                                                                                    | 5elecionad                                                                                                | las                                                                                                    |                                                                 |                                              |
| 01         IADD/1         ELD.OGIA GERAL         4/68         4/68         M3         IAD233         IAD233                                                                                                    | Caro(a) Aluno(a),<br>existem orientações sobre as matrículas. Clique em Ver Orientações da<br>Turmas Selecionadas<br>ම: Remover Turma                                                                                                    | a Coordenação para visualizá-l                                                           | as.<br>Ho                                                                                                    | rários das<br>Seg                                                                                                    | Turmas<br>Ter                                                                                                   | Selecionad<br>Qua                                                                                         | las<br>Qui                                                                                                    | Sex                                                             | Sab                                          |
| Docente(s): ANDRELA BARRONCAS DE OLIVEIRA         M4         IAD233         IAD233         IAD235         IAD349         IAD235         IAD349         IAD235         IIIIIIIIIIIIIIIIIIIIIIIIIIIIIIIIIIII                                                                                                    | Caro(a) Aluno(a),<br>existem orientações sobre as matrículas. Clique em Ver Orientações da<br>Turmas Selecionadas                                                                                                    | a Coordenação para visualizá-l<br>CR/CH                                                  | AS.                                                                                                    | rários das<br>Seg<br>IAD071                                                                                                 | Turmas<br>Ter                                                                                                   | Selecionad<br>Qua<br>IAD071                                                                               | las<br>Qui                                                                                                    | Sex                                                             | Sab                                          |
| 01         IADI71         GEOMETRIA DESCRITIVA<br>Docente(s): LUIS GUSTAVO HENRIQUES DO ANARAL         4 / 68         M5         IAD349         IAD235         IAD349         IAD235         IAD349         IAD2                                                                                                    | Caro(a) Aluno(a),<br>existem orientações sobre as matrículas. Clique em Ver Orientações da<br>Turmas Selecionadas<br>Turma Comp. Curricular<br>01 IADO71 BIOLOGIA GERAL                                                                                                    | a Coordenação para visualizá-l<br>CR/CH<br>4/58                                          | Ho<br>M1<br>M2<br>M3                                                                                                    | rários das<br>Seg<br>IAD071<br>IAD071<br>IAD233                                                                             | Turmas<br>Ter<br><br>IAD253                                                                                     | Selecionad<br>Qua<br>IAD071<br>IAD071<br>IAD233                                                           | las<br>Qui<br><br>                                                                                                    | Sex<br><br>IAD233                                               | Sab<br><br>                                  |
| 01         IAD235         GEOMETRIA ANALITICA         4/68         00         IAD235         IAD235 <thiad350< th=""> <thiiiiiiiiiiiiiiiiiiiiiiiiiiiii< td=""><td>Caro(a) Aluno(a),<br/>existem orientações sobre as matrículas. Clique em Ver Orientações di<br/>Turmas Selecionadas<br/>Urma Comp. Curricular<br/>01 IADO71 BIOLOGIA GERAL<br/>Docente(s): ANDRELA BARRONCAS DE OLIVEIRA</td><td>a Coordenação para visualizá-l<br/>CR/CH<br/><sup>4 / 68</sup></td><td>Ho<br/>M1<br/>M2<br/>M3<br/>M4</td><td>rários das<br/>Seg<br/>IAD071<br/>IAD071<br/>IAD233<br/>IAD233</td><td>Turmas :<br/>Ter<br/><br/>IAD253<br/>IAD253</td><td>Selecionad<br/>Qua<br/>IAD071<br/>IAD071<br/>IAD233<br/>IAD233</td><td>las<br/>Qui<br/><br/><br/></td><td>Sex<br/><br/>IAD233<br/>IAD233</td><td>Sab<br/><br/><br/></td></thiiiiiiiiiiiiiiiiiiiiiiiiiiiii<></thiad350<>                                                                                       | Caro(a) Aluno(a),<br>existem orientações sobre as matrículas. Clique em Ver Orientações di<br>Turmas Selecionadas<br>Urma Comp. Curricular<br>01 IADO71 BIOLOGIA GERAL<br>Docente(s): ANDRELA BARRONCAS DE OLIVEIRA                                                                                                    | a Coordenação para visualizá-l<br>CR/CH<br><sup>4 / 68</sup>                             | Ho<br>M1<br>M2<br>M3<br>M4                                                                                                    | rários das<br>Seg<br>IAD071<br>IAD071<br>IAD233<br>IAD233                                                                   | Turmas :<br>Ter<br><br>IAD253<br>IAD253                                                                         | Selecionad<br>Qua<br>IAD071<br>IAD071<br>IAD233<br>IAD233                                                 | las<br>Qui<br><br><br>                                                                                                    | Sex<br><br>IAD233<br>IAD233                                     | Sab<br><br><br>                              |
| OI         IAD349         TORICOS ESPECIAIS EM GEOLOGIA ESTRUTURAL         TI         IAD171         IAD171         IAD17                                                                                                    | Caro(a) Aluno(a),<br>existem orientações sobre as matrículas. Clique em Ver Orientações da<br>Turmas Selecionadas<br>Turma Comp. Curricular<br>01 IA0071 BIOLOGIA GERAL<br>Docente(s): ANDREIA BARRONCAS DE OLIVEIRA<br>01 IA0171 GEOMETRIA DESCRITIVA<br>Docente(s): DUIS GUSTAVO HENRIQUES DO AMARAL                                                                                                    | a Coordenação para visualizá-l<br>CR/CH<br>4/68<br>4/68                                  | AS.<br>Ho<br>M1<br>M2<br>M3<br>M4<br>M5                                                                                                    | rários das<br>Seg<br>IAD071<br>IAD071<br>IAD233<br>IAD233<br>IAD233<br>IAD349                                               | Turmas<br>Ter<br><br>IAD253<br>IAD253<br>IAD235                                                                 | Selecionad<br>Qua<br>IAD071<br>IAD071<br>IAD233<br>IAD233<br>IAD233                                       | las<br>Qui<br><br><br><br>IAD235                                                                                                    | Sex<br><br>IAD233<br>IAD233<br>                                 | Sab<br><br><br><br>                          |
| Docente(s): EDER LUIS MATHIAS MEDEIROS         T2         IAD171         IAD171         III         IAD170         III         IIII         IIIIIIIIIIIIIIIIIIIIIIIIIIIIIIIIIIII                                                                                                    | Caro(a) Aluno(a),<br>existem orientações sobre as matrículas. Clique em Ver Orientações de<br>Turmas Selecionadas<br>Turma Comp. Curricular<br>01 IAD071 BIOLOGIA GERAL<br>Docente(s): ANDREIA BARRONCAS DE OLIVEIRA<br>01 IAD171 GEOMETRIA DESCRITIVA<br>Docente(s): IUIS GUSTAVO HENRIQUES DO AMARAL<br>01 IAD235 GEOMETRIA ANALÍTICA<br>Docente(s): IUIS GUSTAVO HENRIQUES DO AMARAL<br>01 IAD235 GEOMETRIA ANALÍTICA                                                                                                    | a Coordenação para visualizá-l<br>CR/CH<br>4 / 68<br>4 / 68                              | Ho<br>M1<br>M2<br>M3<br>M4<br>M5<br>M6                                                                                                    | rários das<br>Seg<br>IAD071<br>IAD071<br>IAD233<br>IAD233<br>IAD233<br>IAD349<br>IAD349                                     | <b>Turmas</b><br><b>Ter</b><br><br>IAD253<br>IAD253<br>IAD235<br>IAD235                                         | Selecionad<br>IAD071<br>IAD071<br>IAD233<br>IAD233<br>IAD349<br>IAD349                                    | <b>Qui</b><br><br><br>IAD235<br>IAD235                                                                                                    | Sex<br><br>IAD233<br>IAD233<br>                                 | Sab<br><br><br><br><br>                      |
| 01         IAD233         CALCULO A         6/102         T3         T3         T4         T4         T4         T4         T4         T4         T4         T4         T4         T4         T4         T5         T4         T5         T6         T6         T7         T6         T7         T7                                                                                                    | Caro(a) Aluno(a),<br>existem orientações sobre as matrículas. Clique em Ver Orientações de<br>Turmas Selecionadas<br>Urma Comp. Curricular<br>01 IAD071 BIOLOGIA GERAL<br>Docente(s): ANDREIA BARRONCAS DE OLIVEIRA<br>01 IAD171 GEOMETRIA DESCRITIVA<br>Docente(s): LUIS GUSTAVO HENRIQUES DO AMARAL<br>01 IAD235 GEOMETRIA ANALÍTICA<br>Docente(s): LUIXVANE FERREIRA DE SOUZA<br>01 IAD235 GEOMETRIA ANALÍTICA<br>Docente(s): LUIXVANE FERREIRA DE SOUZA<br>01 IAD236 TORICOS ESPECIAIS EM GEDI DOTA ESTRUTUBAL                                                                                                    | a Coordenação para visualizá-l<br>CR/CH<br>4/68<br>4/68<br>4/66                          | Ho<br>M1<br>M2<br>M3<br>M4<br>M5<br>M6<br>M6<br>M7                                                                                                    | rários das<br>Seg<br>IAD071<br>IAD071<br>IAD233<br>IAD233<br>IAD349<br>IAD349<br>IAD171                                     | Termas :<br>Ter<br><br>IAD253<br>IAD253<br>IAD235<br>IAD235<br>IAD235<br>IAD235                                 | Selecionad<br>Qua<br>IAD071<br>IAD071<br>IAD233<br>IAD233<br>IAD233<br>IAD349<br>IAD349<br>IAD349         | <b>Qui</b><br><br><br>IAD235<br>IAD235                                                                                                    | Sex<br><br>IAD233<br>IAD233<br><br>                             | Sab<br><br><br><br>                          |
| Docente(s): NALIANA DOS SANTOS DIAS DE FREITAS         Image: Control of the image: Control of the i                                 | Caro(a) Aluno(a),<br>existem orientações sobre as matrículas. Clique em Ver Orientações da<br>Turmas Selecionadas<br>Turma Comp. Curricular<br>01 IAD071 BIOLOGIA GERAL<br>Docente(s): ANDREIA BARRONCAS DE OLIVEIRA<br>01 IAD071 GEOMETRIA DESCRITIVA<br>Docente(s): LUIS GUSTAVO HORIQUES DO MARAL<br>01 IAD235 GEOMETRIA ANALÍTICA<br>Docente(s): LUIS VIAS GEOMETRIA ANALÍTICA<br>Docente(s): EDER LUIS MATHIAS MEDEIROS                                                                                                    | a Coordenação para visualizá-l<br>CR/CH<br>4/68<br>4/68<br>4/68                          | Ho<br>M1<br>M2<br>M3<br>M4<br>M5<br>M6<br>M5<br>T1<br>T2<br>T2                                                                                                    | rários das<br>Seg<br>IAD071<br>IAD071<br>IAD233<br>IAD233<br>IAD349<br>IAD349<br>IAD349<br>IAD171<br>IAD171                 | Ter<br><br>IAD253<br>IAD253<br>IAD253<br>IAD235<br>IAD235<br>IAD171<br>IAD171                                   | Selecionad<br>IAD071<br>IAD071<br>IAD233<br>IAD239<br>IAD349<br>IAD349<br>                                | <b>Qui</b><br><br><br>IAD235<br>IAD235<br><br>                                                                                                    | Sex<br><br>IAD233<br>IAD233<br><br>                             | Sab<br><br><br><br><br>                      |
| 01         IADIS0         ETICA E POLITICA         2/34         0         T6                                                                                                    | Caro(a) Aluno(a),<br>existem orientações sobre as matrículas. Clique em Ver Orientações da<br>Turmas Selecionadas<br>Turma Comp. Curricular<br>01 IA0071 BIOLOGIA GERAL<br>Docente(s): ANDREIA BARRONCAS DE OLIVEIRA<br>01 IA0071 GEOMETRIA DESCRITIVA<br>01 IA0235 GEOMETRIA ANALÍTICA<br>Docente(s): LURVANE FERREIRA DE SOUZA<br>01 IA0239 TOPICOS ESPECIAIS EM GEOLOGIA ESTRUTURAL<br>Docente(s): DER LUIS MATLAS MEDEIROS<br>01 IA0233 CÁLCULO A                                                                                                    | a Coordenação para visualizá-l<br>CR/CH<br>4/68<br>4/68<br>4/68<br>4/68<br>6/102         | Ho<br>M1<br>M2<br>M3<br>M3<br>M4<br>M5<br>M6<br>M5<br>M6<br>M7<br>T1<br>T2<br>T3<br>T3                                                                                                    | rários das<br>Seg<br>IAD071<br>IAD071<br>IAD233<br>IAD233<br>IAD349<br>IAD171<br>IAD171<br>IAD171<br>                       | Turmas :<br>Ter<br>IAD253<br>IAD255<br>IAD235<br>IAD235<br>IAD235<br>IAD171<br>IAD171<br>IAD171<br>             | Selecionad<br>IAD071<br>IAD071<br>IAD233<br>IAD239<br>IAD349<br><br>                                      | Qui<br><br>IAD235<br>IAD235<br><br>IAD180<br>IAD180                                                                                                    | Sex<br><br>IAD233<br>IAD233<br><br><br>                         | Sab<br><br><br><br><br><br><br><br><br>      |
| 01 IAD253 TÉCNICAS DE CAMPO 2/34<br>Docente(s): NATANAEL DA SILVA BARBOSA                                                                                                    | Caro(a) Aluno(a),<br>existem orientações sobre as matrículas. Clique em Ver Orientações da<br>Turmas Selecionadas<br>Turma Comp. Curricular<br>01 IA0071 BIOLOGIA GERAL<br>Docente(s): AIDREIA BARONICAS DE OLIVEIRA<br>01 IA0071 GEOMETRIA DESCRITIVA<br>01 IA0071 GEOMETRIA DESCRITIVA<br>01 IA0073 GEOMETRIA ANALÍTICA<br>Docente(s): LURIVANE FERREIRA DE SOUZA<br>01 IA0030 TORICOS ESPECIAIS EM GEOLOGIA ESTRUTURAL<br>Docente(s): EDER LUIS MATHIAS MEDEIROS<br>01 IA0233 CÁLCULO A<br>Docente(s): KALLANA DOS SANTOS DIAS DE FREITAS                                                                                                    | a Coordenação para visualizá-l<br>CR/CH<br>4/68<br>4/68<br>4/68<br>4/68<br>6/102         | Ho<br>M1<br>M2<br>M3<br>M4<br>M5<br>M6<br>M6<br>M7<br>T1<br>T2<br>T3<br>T4<br>T5                                                                                                    | rários das<br>Seg<br>IAD071<br>IAD071<br>IAD233<br>IAD233<br>IAD349<br>IAD349<br>IAD171<br>IAD171<br>IAD171<br><br>         | Turmas :<br>Ter<br>IAD253<br>IAD255<br>IAD235<br>IAD235<br>IAD171<br>IAD171<br>IAD171<br>                       | Selecionad<br>IAD071<br>IAD071<br>IAD233<br>IAD233<br>IAD349<br>IAD349<br><br><br><br><br>                | Qui<br><br>IAD235<br>IAD235<br><br>IAD180<br>IAD180<br>                                                                                                    | Sex<br><br>IAD233<br>IAD233<br><br><br><br><br><br><br><br><br> | Sab<br><br><br><br><br><br><br><br>-         |
| N2                                                                                                    | Caro(a) Aluno(a),<br>existem orientações sobre as matrículas. Clique em Ver Orientações da<br>Turmas Selecionadas<br>Turma Comp. Curricular<br>01 IA0071 BIOLOGIA GERAL<br>Docente(s): ANDREIA BARRONCAS DE OLIVEIRA<br>01 IA0171 GEOMETRIA DESCRITIVA<br>Docente(s): LUIS GUSTAVO HENRIQUES DO MARAL<br>01 IA0235 GEOMETRIA ANALÍTICA<br>Docente(s): LUIS GUSTAVO HENRIQUES DO MARAL<br>01 IA0235 GEOMETRIA ANALÍTICA<br>Docente(s): LUIXVANE FERREIRA DE SOUZA<br>01 IA0233 CALCULO A<br>Docente(s): KALIANA DOS SANTOS DIAS DE FREITAS<br>01 IA0133 CALCULO A<br>Docente(s): CALON CESAR BISPO TEODORO                                                                                                    | a Coordenação para visualizá-l<br>CR/CH<br>4/68<br>4/68<br>4/68<br>4/68<br>6/102<br>2/34 | as.<br>Ho<br>M1<br>M2<br>M3<br>M5<br>M5<br>M6<br>M5<br>M6<br>M5<br>M5<br>M6<br>M5<br>M5<br>M6<br>M5<br>M6<br>M5<br>M6<br>M5<br>M6<br>M5<br>M6<br>M5<br>M6<br>M5<br>M6<br>M5<br>M6<br>M5<br>M6<br>M5<br>M6<br>M5<br>M6<br>M1<br>M3<br>M5<br>M6<br>M5<br>M5<br>M6<br>M5<br>M5<br>M5<br>M6<br>M5<br>M5<br>M5<br>M6<br>M5<br>M5<br>M5<br>M6<br>M5<br>M5<br>M5<br>M5<br>M6<br>M5<br>M5<br>M5<br>M5<br>M5<br>M5<br>M5<br>M5<br>M5<br>M5<br>M5<br>M5<br>M5                                                                                                    | rários das<br>Seg<br>IAD071<br>IAD071<br>IAD233<br>IAD233<br>IAD349<br>IAD349<br>IAD171<br>IAD171<br>IAD171<br><br><br>     | <b>Turmas :</b><br><b>Ter</b><br>IAD253<br>IAD253<br>IAD235<br>IAD235<br>IAD235<br>IAD171<br>IAD171<br><br><br> | Selecionad           Qua           IAD071           IAD071           IAD233           IAD349              | Qui                    IAD235              IAD130           IAD180                                                                                                    | Sex<br><br>IAD233<br>IAD233<br><br><br><br><br><br>             | Sab<br><br><br><br><br><br><br><br>          |
| Loral 2b creditos / 442 horas                                                                                                    | Caro(a) Aluno(a),<br>existem orientações sobre as matrículas. Clique em Ver Orientações da<br>Turmas Selecionadas<br>Turma Comp. Curricular<br>01 1A0071 BIOLOGIA GERAL<br>Docente(s): ANDREIA BARRONCAS DE OLIVEIRA<br>01 1A0071 GEOMETRIA DESCRITIVA<br>Docente(s): LUIS GUSTAVO HENRIQUES DO AMARAL<br>01 1A0235 GEOMETRIA ANALÍTICA<br>Docente(s): LUIS GUSTAVO HENRIQUES DO AMARAL<br>01 1A0235 GEOMETRIA ANALÍTICA<br>Docente(s): LUIXVANE FERREIRA DE SOUZA<br>01 1A0233 CÁLCULO A<br>Docente(s): ROLEN LUIS ANTHAS MEDEIROS<br>01 1A0233 CÁLCULO A<br>Docente(s): KALIANA DOS SANTOS DIAS DE FREITAS<br>01 1A0233 TECNICAS DE CAMPO<br>Docente(s): CAIO CESAR BISPO TEODORO<br>01 1A0233 TECNICAS DE CAMPO<br>Docente(s): CAIO ALVA BARBOSA                                                                                                    | a Coordenação para visualizá-l<br>CR/CH<br>4/68<br>4/68<br>4/68<br>6/102<br>2/34         | as.<br>Ho<br>M1<br>M2<br>M3<br>M4<br>M5<br>M6<br>M5<br>M6<br>M5<br>M6<br>M5<br>M6<br>M5<br>M6<br>M5<br>M6<br>M5<br>M6<br>M5<br>M6<br>M5<br>M6<br>M5<br>M6<br>M5<br>M6<br>M5<br>M6<br>M5<br>M6<br>M5<br>M6<br>M1<br>M1<br>M2<br>M1<br>M2<br>M1<br>M2<br>M1<br>M2<br>M1<br>M2<br>M1<br>M2<br>M1<br>M5<br>M5<br>M6<br>M1<br>M5<br>M6<br>M1<br>M5<br>M5<br>M6<br>M1<br>M5<br>M6<br>M1<br>M5<br>M6<br>M1<br>M5<br>M6<br>M1<br>M5<br>M6<br>M1<br>M5<br>M6<br>M5<br>M6<br>M1<br>M5<br>M6<br>M5<br>M6<br>M5<br>M6<br>M6<br>M5<br>M6<br>M6<br>M5<br>M6<br>M6<br>M5<br>M6<br>M6<br>M5<br>M6<br>M6<br>M5<br>M6<br>M6<br>M5<br>M6<br>M6<br>M6<br>M6<br>M6<br>M5<br>M6<br>M6<br>M6<br>M6<br>M6<br>M6<br>M6<br>M6<br>M6<br>M6<br>M6<br>M6<br>M6 | rários das<br>Seg<br>IAD071<br>IAD071<br>IAD233<br>IAD233<br>IAD349<br>IAD349<br>IAD171<br>IAD171<br>IAD171<br><br><br><br> | Turmas S<br>Ter<br>IAD253<br>IAD253<br>IAD235<br>IAD235<br>IAD171<br>IAD171<br><br><br><br>                     | Selecionad<br>Qua<br>IAD071<br>IAD071<br>IAD233<br>IAD233<br>IAD349<br>IAD349<br><br><br><br><br><br><br> | Para Control Control C | Sex<br><br>IAD233<br>IAD233<br><br><br><br><br><br><br><br><br> | Sab<br><br><br><br><br><br><br><br><br><br>- |

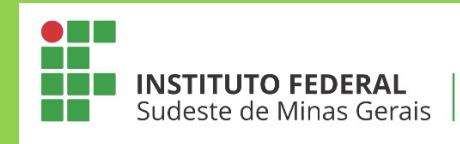

| ALUNO GRADUA         | ção                                                                                                    |                                                                                                    | Semestre atual: 2015.2                                                                       | 🎯 Módulos                                                 |                                  | 🍏 Caixa Postal                                                           | 🍗 Abrir Chamado                                     |
|----------------------|----------------------------------------------------------------------------------------------------|----------------------------------------------------------------------------------------------------|----------------------------------------------------------------------------------------------|-----------------------------------------------------------|----------------------------------|--------------------------------------------------------------------------|-----------------------------------------------------|
| CENTRO DE CIÊN       | CIAS EXATAS E TECNOLÓGICAS (11.                                                                                                    | 01.19.03)                                                                                                    |                                                                                              | 📲 Menu Disc                                               | cente                            | 🁮 Alterar senha                                                          | 🙆 Ajuda                                             |
| . Po                 | r favor, confirme a senha par                                                                                                    | a fazer a solicitação de mat                                                                                                  | trículas.                                                                                    |                                                           |                                  |                                                                          | (x) fechar mensagens                                |
| PORTAL DO            | DISCENTE > MATRÍCULA ON-LIN                                                                                                    | E 2015.2 > TURMAS SELEC                                                                                                    | CIONADAS                                                                                     |                                                           |                                  |                                                                          |                                                     |
| &<br>Voltar ao Porta | l Discente                                                                                                    |                                                                                                    |                                                                                              |                                                           |                                  |                                                                          |                                                     |
|                      |                                                                                                    | INFO                                                                                                    | RMAÇÃO IMPORTANTE                                                                            |                                                           |                                  |                                                                          |                                                     |
| •                    | Atenção! O período de matrícul<br>Após a data final desse período<br>final, é permitido ao discente es<br>O deferimento das suas matríc   | a on-line é de 02/05/2016 a 2<br>o discente será automaticame<br>colher outras turmas ou remo<br>ulas está sujeito ao process | 8/05/2016.<br>ente matriculado "EM ESP<br>ver as já selecionadas.<br>amento de matrícula qu  | ERA" em todas as<br>e classificará os                     | turmas<br>alunos                 | escolhidas e exibio<br>em cada turma co                                  | das abaixo. Até a data<br>om base nos critérios     |
| <u>.</u>             | definidos no regulamento dos cu<br>Os orientadores acadêmicos e ci<br>É importante lembrar que essas<br>matrícula escolhida pelo discente | rsos de graduação da UFOB -<br>pordenadores do seu curso po<br>observações têm o objetivo<br>e. Apenas o próprio discente p   | TESTE.<br>oderão fazer observações<br>somente de orientar os d<br>oode excluir as matrículas | sobre as turmas o<br>scentes, nenhuma<br>nas turmas escol | escolhid<br>a orient<br>hidas at | las até <b>28/05/20</b> 1<br>ação é capaz de ca<br>té o prazo final da r | L6.<br>Incelar ou excluir uma<br>matrícula on-line. |
|                      |                                                                                                    | Turm                                                                                                    | AS SELECIONADAS                                                                              |                                                           |                                  |                                                                          |                                                     |
| Turma Compo          | nente Curricular                                                                                                    |                                                                                                    | L                                                                                            | ocal H                                                    | orário                           |                                                                          |                                                     |
| 01 IAD071 -          | BIOLOGIA GERAL (4 crs.)                                                                                                    |                                                                                                    | P                                                                                            | U17 24                                                    | M12                              |                                                                          |                                                     |
| 01 IAD171 -          | GEOMETRIA DESCRITIVA (4 crs.)                                                                                                    |                                                                                                    | P                                                                                            | D08 - PD20 23                                             | T12                              |                                                                          |                                                     |
| 01 IAD235 -          | GEOMETRIA ANALÍTICA (4 crs.)                                                                                                    |                                                                                                    | P                                                                                            | D01 35                                                    | M56                              |                                                                          |                                                     |
| 01 IAD349 -          | TOPICOS ESPECIAIS EM GEOLOGIA ESTR                                                                                                    | UTURAL (4 crs.)                                                                                                    | P                                                                                            | D06 24                                                    | M56                              |                                                                          |                                                     |
| 01 IAD233 -          | CALCULO A (6 crs.)                                                                                                    |                                                                                                    | P                                                                                            | D01 24                                                    | 6M34                             |                                                                          |                                                     |
| 01 IAD180 -          | ETICA E POLITICA (2 crs.)                                                                                                    |                                                                                                    | P                                                                                            | U09 5T                                                    | 34                               |                                                                          |                                                     |
| 01 IAD253 -          | TECNICAS DE CAMPO (2 crs.)                                                                                                    |                                                                                                    | P                                                                                            | D05 3M                                                    | 134                              |                                                                          |                                                     |
|                      | Co                                                                                                    | NFIRME SEUS DADOS                                                                                                    |                                                                                              |                                                           |                                  |                                                                          |                                                     |
|                      |                                                                                                    | Data de Nascimento: *<br>Senha: * ••••••                                                                                      | •                                                                                            |                                                           |                                  |                                                                          |                                                     |
|                      |                                                                                                    | Confirmar                                                                                                    | Matrículas Cancelar                                                                          |                                                           |                                  |                                                                          |                                                     |

Em seguida, recomenda-se que o aluno emita o comprovante de solicitação de matrícula:

| ALUNO GR/                                                  |                                                                                                    | Semestre atual: 2015.2                                                                                                    | 🮯 Módulos                                                              | 付 Caixa Postal                                 | 🏷 Abrir Chamado                               |
|------------------------------------------------------------|----------------------------------------------------------------------------------------------------|----------------------------------------------------------------------------------------------------|------------------------------------------------------------------------|------------------------------------------------|-----------------------------------------------|
| CENTRO DE                                                  | CIENCIAS EXATAS E TECNOLOGICAS (11.01.19.03)                                                                                                    |                                                                                                    | 📲 Menu Discente                                                        | 🕺 Alterar senha                                | 🥥 Ajuda                                       |
| i)                                                         | <ul> <li>Matrículas submetidas com sucesso!</li> </ul>                                                                                                    |                                                                                                    |                                                                        |                                                | (x) fechar mensagen                           |
| PORTAL                                                     | DO DISCENTE > MATRÍCULA ON-LINE 2015.2 > TURMA                                                                                                    | S SELECIONADAS                                                                                                    |                                                                        |                                                |                                               |
|                                                            | Solicitação de Matrícula Nº 000                                                                                                    | 002 Im                                                                                                    | primir Compre                                                          | Voltar ao<br>ovante                            | Bortal Discente                               |
|                                                            |                                                                                                    | INFORMAÇÃO IMPORTANTE                                                                                                    |                                                                        |                                                |                                               |
|                                                            | Atenção! O período de matrícula on-line é de 02/05/2<br>Após a data final desse período o discente será autom<br>final, é permitido ao discente escolher outras turnas o<br>O deferimento das suas matrículas está sujeito ao                                                           | 016 a 28/05/2016.<br>aticamente matriculado "EM ESPERA<br>pu remover as já selecionadas.<br>processamento de matrícula que c                                                                                                    | " em todas as turm<br>lassificará os alunc                             | as escolhidas e exibi<br>Is em cada turma co   | das abaixo. Até a dat<br>om base nos critéric |
|                                                            | definidos no regulamento dos cursos de graduação da                                                                                                    | UFOB - TESTE.                                                                                                    |                                                                        |                                                |                                               |
|                                                            | Os orientadores academicos e coordenadores do seu (                                                                                                    | curso poderao fazer observações so                                                                                                    | ore as turmas escol                                                    | nidas ate 28/05/20:                            | 16.                                           |
|                                                            | E importante lembrar que essas observações tem o o                                                                                                    | pjetivo somente de orientar os disce<br>scente pode excluir as matrículas na                                                                                                    | ntes, nennuma orie<br>s turmas escolhidas                              | ntaçao e capaz de ca<br>até o prazo final da i | ancelar ou excluir um                         |
|                                                            | matricula escolnida pelo discente. Apenas o proprio di                                                                                                    |                                                                                                    |                                                                        |                                                | matricula on-line.                            |
|                                                            | matricula escolnida pelo discente. Apenas o proprio di                                                                                                    |                                                                                                    |                                                                        |                                                | matricula on-line.                            |
| _                                                          | matricula escolnida pelo discente. Apenas o proprio di                                                                                                    | Turmas selecionadas                                                                                                    | _                                                                      | _                                              | matricula on-line.                            |
| furma Co                                                   | matricula escolinida pelo discente. Apenas o proprio di<br>mponente Curricular                                                                                                    | TURMAS SELECIONADAS                                                                                                    | al Horári                                                              | 0                                              | matricula on-line.                            |
| furma Co<br>01 IAI                                         | matricula escolinida pelo discente. Apenas o proprio di<br>mponente Curricular<br>0071 - BIOLOGIA GERAL (4 crs.)                                                                                                    | TURMAS SELECIONADAS<br>LOC                                                                                                    | al Horári<br>24M12                                                     | o                                              | matricula on-line.                            |
| Furma Co<br>01 IAI<br>01 IAI                               | mponente Curricular<br>0071 - BIOLOGIA GERAL (4 crs.)<br>0171 - GEOMETRIA DESCRITIVA (4 crs.)                                                                                                    | TURMAS SELECIONADAS<br>LOCI<br>PUI7<br>PD08                                                                                                    | al Horári<br>24M12<br>- PD20 23T12                                     | 0                                              | matricula on-line.                            |
| Furma Co<br>01 IAC<br>01 IAC<br>01 IAC                     | matricula escolinida pelo discente. Apenas o proprio di<br>mponente Curricular<br>0071 - BIOLOGIA GERAL (4 crs.)<br>0171 - GEOMETRIA DESCRITURA (4 crs.)<br>0235 - GEOMETRIA ANALÍTICA (4 crs.)                                                                                         | TURMAS SELECIONADAS<br>LOC<br>PU17<br>PD06<br>PD01                                                                                                    | al Horári<br>24M12<br>- PD20 23T12<br>35M56                            | 0                                              | matricula on-line.                            |
| Furma Co<br>01 IAC<br>01 IAC<br>01 IAC<br>01 IAC           | matricula escolinida pelo discente. Apenas o proprio di<br>mponente Curricular<br>0071 - BIOLOGIA GERAL (4 crs.)<br>0235 - GEOMETRIA DESCRITIVA (4 crs.)<br>0235 - GEOMETRIA ANALÍTICA (4 crs.)<br>0349 - TORICOS ESPECIAIS EM GEOLOGIA ESTRUTURAL (4 crs.)                             | TURMAS SELECIONADAS<br>LOC:<br>PU17<br>PD08<br>PD01<br>PD06                                                                                                    | al Horári<br>24M12<br>- PD20 23T12<br>35M56<br>24M56                   | 0                                              | matricula on-line.                            |
| Furma Co<br>01 IAC<br>01 IAC<br>01 IAC<br>01 IAC<br>01 IAC | matricula escolinida pelo discente. Apenas o proprio di<br>mponente Curricular<br>0071 - BIOLOGIA GERAL (4 crs.)<br>0171 - GEOMETRIA ANALITICA (4 crs.)<br>0235 - GEOMETRIA ANALITICA (4 crs.)<br>0349 - TORICOS ESPECIAIS EM GEOLOGIA ESTRUTURAL (4 crs.)<br>0233 - CÁLCULO A (6 crs.) | TURMAS SELECIONADAS<br>LOCI<br>PU17<br>PD08<br>PD01<br>PD06<br>PD01<br>PD06<br>PD01                                                                                                    | al Horári<br>24M12<br>- PD20 23156<br>35M56<br>24M56<br>246M34         | 0                                              | matricula on-line.                            |
| Furma Co<br>01 IAC<br>01 IAC<br>01 IAC<br>01 IAC<br>01 IAC | mponente Curricular<br>0071 - BIOLOGIA GERAL (4 crs.)<br>0171 - GEOMETRIA DESCRITIVA (4 crs.)<br>0235 - GEOMETRIA ANALÍTICA (4 crs.)<br>0349 - TOPICOS ESPECIAIS EM GEOLOGIA ESTRUTURAL (4 crs.)<br>0338 - CÁLCULA (6 crs.)<br>0180 - ETICA E POLITICA (2 crs.)                         | TURMAS SELECIONADAS         Loci           PU17         PD08           PD01         PD01           PD02         PD01           PD03         PD01           PD04         PD04           PD05         PD01           PD06         PD01           PU09         PU09 | sl Horári<br>24M12<br>- PD20 23T12<br>35M56<br>24M56<br>246M34<br>5T34 | 0                                              | matricula on-line.                            |

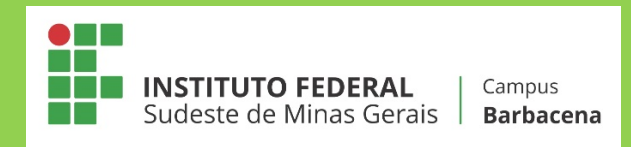

# <u>3ª ETAPA: O coordenador analisa a solicitação efetuada pelo discente, aceitando ou não a matrícula do aluno</u>

Nessa etapa, o coordenador analisa a solicitação de matrícula do aluno, podendo orientar o discente quanto às disciplinas solicitadas.

#### 4ª ETAPA: Processamento de matrícula

Como etapa final do processo de matrícula, acontecerá o processamento das solicitações realizadas pelo discente e analisadas pelo coordenador do curso.

Os critérios utilizados no processamento de matrícula serão os seguintes:

I - Aluno Nivelado - corresponde àquele cujo componente curricular objeto da matrícula é, na estrutura curricular à qual está vinculado, do nível correspondente ao número de períodos letivos do estudante. Também é incluído neste grupo de prioridades o estudante que está no período letivo regular imediatamente seguinte ao seu retorno de mobilidade em outra instituição, em todos os componentes curriculares nos quais esteja pleiteando vaga.

II - Aluno Formando - corresponde àquele não nivelado, mas cuja matrícula no conjunto de componentes curriculares solicitados o torna apto a concluir o curso no período letivo da matrícula.

III - Aluno em Recuperação - corresponde ao estudante não concluinte cujo componente curricular objeto da matrícula é, na estrutura curricular à qual está vinculado, de um nível anterior ao número de períodos letivos do estudante. Também é incluído neste grupo de prioridades o estudante que está solicitando matrícula em um componente curricular que pertence à sua estrutura curricular, mas sem ser vinculado a um nível específico, tais como os componentes curriculares optativos ou complementares.

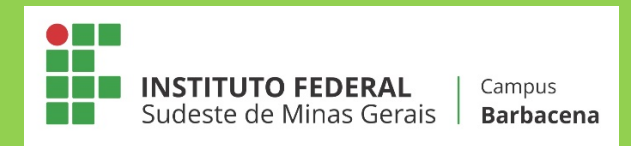

#### III\* - Aluno em Recuperação com prioridade

IV - Aluno Adiantado - corresponde ao estudante não concluinte cujo componente curricular objeto da matrícula é, na estrutura curricular à qual está vinculado, de um nível posterior ao número de períodos letivos do estudante.

V - Aluno cursando componente eletivo - corresponde ao estudante não concluinte cujo componente curricular objeto da matrícula não pertence à estrutura curricular à qual está vinculado o estudante, mesmo quando o componente curricular objeto da matrícula é equivalente a outro componente curricular que pertence à estrutura curricular.

#### ATENÇÃO:

1) O nível a que fazem referência as prioridades I, III e IV é a soma do perfil inicial com o número de períodos letivos regulares cursados, excluindo-se os períodos letivos em que o programa foi suspenso e aqueles durante os quais o estudante esteve em mobilidade em outra instituição.

2) Em cada nível da ordem de prioridades, têm preferência os estudantes que nunca trancaram ou foram reprovados por falta no componente curricular; em seguida, o IEA é o critério de desempate.

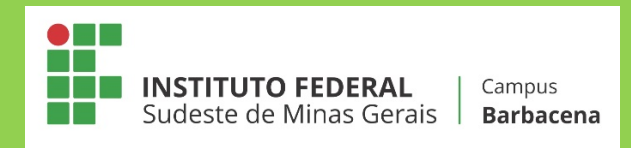

## **3. APROVEITAMENTO DE ESTUDOS**

Segundo o Regulamento Acadêmico de Graduação, em seu Art. 26

É facultado ao discente solicitar o aproveitamento de disciplinas correspondentes às disciplinas cursadas anteriormente ao ingresso no curso em instituições de ensino superior; ou às cursadas paralelamente em outras instituições credenciadas de ensino superior, de acordo com o calendário acadêmico do campus.

Para tanto, o aluno deverá apresentar na SES, no prazo previsto, o Requerimento de Aproveitamento de Estudos (Anexo 2) devidamente preenchido e acompanhado das devidas comprovações: Histórico Escolar que comprove <u>a aprovação</u> do aluno na disciplina na instituição de origem, bem como os programas desenvolvidos na instituição de origem (Programas Analíticos ou equivalentes).

**ATENÇÃO:** Pedidos nos quais o histórico informar que a disciplina está "em curso", serão INDEFERIDOS pela Secretaria de Ensino Superior.

Ressalta-se que a solicitação de aproveitamento de estudos se refere apenas às disciplinas que serão oferecidas no primeiro semestre de 2020, exceto em caso de quebra de pré-requisito. Ou seja, caso o aluno necessite do aproveitamento de uma disciplina que seja pré-requisito para sua matrícula em outra disciplina do 1º semestre, ele poderá solicitá-lo, mesmo que esta disciplina não esteja sendo oferecida no período em questão.

### 4. TRANCAMENTO DE DISCIPLINAS

O requerimento para trancamento de disciplinas (Anexo 3) deverá ser entregue, devidamente preenchido, dentro do período estabelecido pelo cronograma de matrícula. O Regulamento Acadêmico de Graduação, em seu Art. 30, prevê que

Será permitido o trancamento de até 3 (três) disciplinas por semestre,

mediante requerimento dirigido à Secretaria de Graduação.

§ 1º. O trancamento da mesma disciplina será concedido, no máximo,

02 (duas) vezes ao longo do curso.

# 5. SOLICITAÇÃO DE QUEBRA DE PRÉ-REQUISITO

De acordo com o Regulamento Acadêmico de Graduação, o discente poderá requerer a eliminação do pré-requisito de até duas disciplinas. Para tanto, serão observados os seguintes critérios:

a) Deverá haver possibilidade de integralização do curso em até dois semestre letivos, contados a partir do protocolo de pedido na SES;

b) O pedido não poderá ser feito mais de uma vez para uma mesma disciplina;

c) A eliminação do pré-requisito será analisada pelo Colegiado do Curso.

**ATENÇÃO:** Para solicitar a quebra de pré-requisito o aluno não poderá estar cursando a disciplina em questão. Por exemplo, se a disciplina A é pré-requisito da disciplina B, o aluno apenas poderá solicitar quebra de pré-requisito caso já tenha sido reprovado ou não tenha cursado a disciplina A.

# 6. ELABORAÇÃO DO PLANO DE ESTUDOS E EFETIVAÇÃO DA MATRÍCULA

Será de inteira responsabilidade do estudante a elaboração de seu plano de estudos semestral, baseado em critérios como:

a) Deferimento ou não de solicitação de aproveitamento de disciplinas;

b) Aprovação ou não em pré-requisitos para disciplinas pretendidas;

c) Horários escolares;

d) Entre outros.

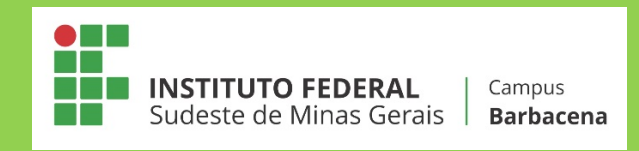

O aluno deverá ficar atento aos prazos estabelecidos no cronograma de matrícula. <u>Serão negados quaisquer tipos de solicitações realizadas pelo</u> <u>estudante visando corrigir o não cumprimento dos prazos previamente</u> <u>estipulados.</u>

## 7. O PAPEL DO COORDENADOR DE CURSO

Caberá ao Coordenador de Curso **auxiliar** o estudante na elaboração de seu Plano de Estudos, caso seja solicitado pelo discente. Para tanto, o coordenador estará disponível, no período previsto no cronograma de matrícula, em horários previamente divulgados aos discentes.

**Não** será função do coordenador verificar em quais disciplinas o aluno está apto a ser matriculado, seja pelo cumprimento de pré-requisitos, horários de disciplinas, ou outro motivo que possa existir.

TODAS AS IMAGENS UTILIZADAS NESSE MANUAL FORAM RETIRADAS DO "TUTORIAL PORTAL DISCENTE - SOLICITAÇÃO DE MATRÍCULA ONLINE", divulgado pela AVMB -Consultoria e Assessoria.